## INSTRUÇÕES PARA RENOVAÇÃO NO SITE

- 1° PASSO: Acesse o site: https://www.ifsudestemg.edu.br/sjdr/
- 2º PASSO: Clique em *Estudante* e em seguida em *Biblioteca*

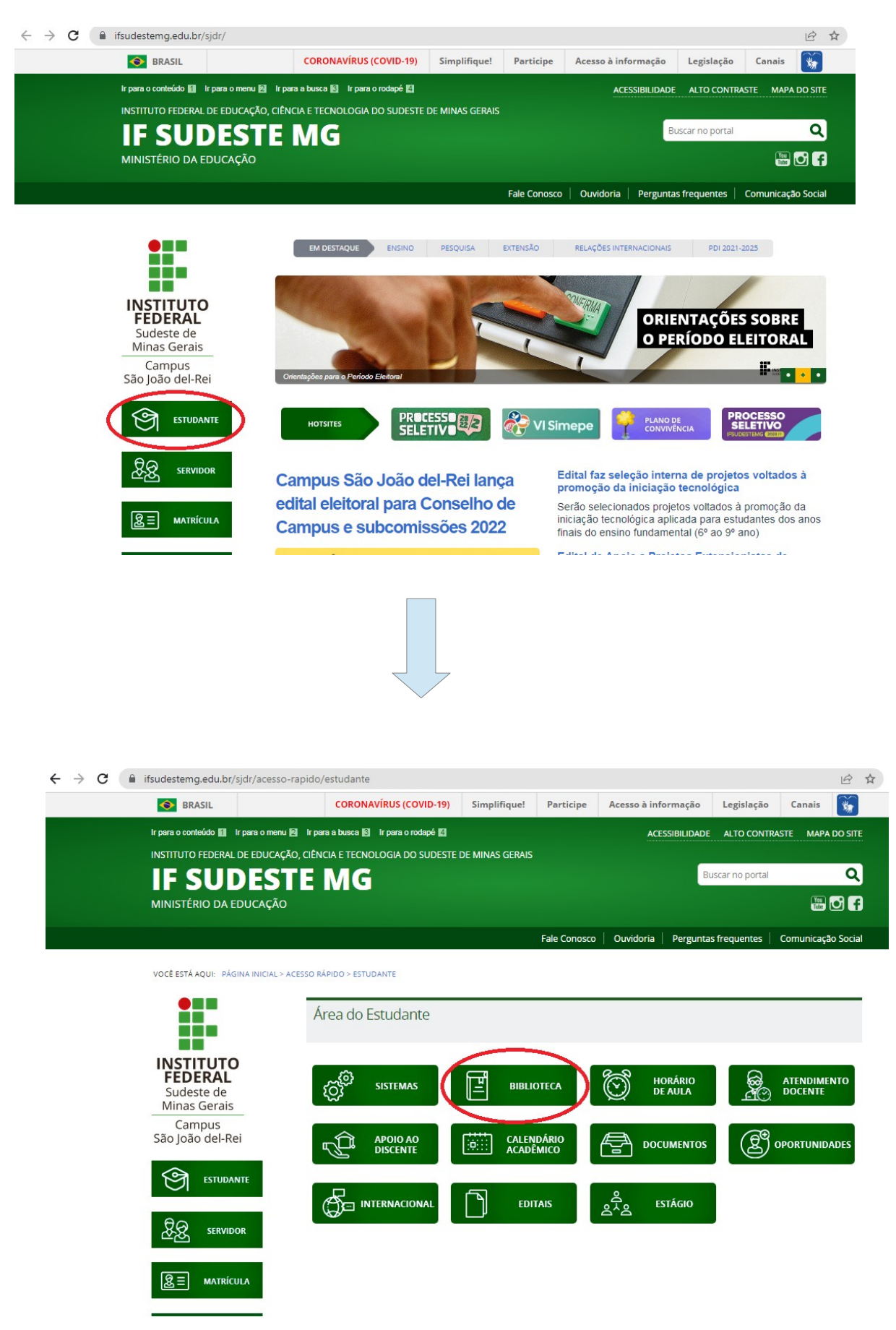

## 3º PASSO: Clique em Serviços/Renovações/Reservas

| ← → C 🔺 Não seguro   phl.sjdr.ifsudestemg.edu.br.8080/cgi-bin/wxis.exe?IsisScript-ph/02=sis40;ps=-pb/92/cip⟨=por |                                                                                                    |  |
|----------------------------------------------------------------------------------------------------|----------------------------------------------------------------------------------------------------|--|
|                                                                                                    | Buscas Serviços / Renovações / Reserves Gráficos   Manual   phLNET   phLNEWS                                                                                                    |  |
| INSTITUTO FEDERAL<br>BUDETE DE MINAS GERAIS                                                                      | Todas as palavras O Qualquer palavra O Frase exata O Expressão     Buscar     Preferências                                                                                                    |  |
| Aquisições do Més<br>Total de acessos:<br>80175<br>Inicio da contagem: 06/07/2012<br>PHL.net opac                | <ul> <li>BEM VINDO À BIBLIOTECA DO INSTITUTO FEDERAL DO SUDESTE DE MINAS<br/>Campus São João del-Rei</li> <li>"Atenção: todos os títulos que estão disponíveis para empréstimo em nossa biblioteca estão disponíveis para consulta aqui em nosso site. Bas<br/>digitar o título ou autor ou assunto que tem interesse no campo de Busca acima."</li> <li>Dicas para a busca:</li> <li>Dicas para susca:</li> <li>Ex aquecimento global amazonia (equivale a expressão: "aquecimento E global E amazonia")</li> <li>Oualquer palavra:</li> <li>Busca todos os registros que contém qualquer uma das palavras fornecidas.<br/>Ex is rasil peru bolivia (equivale a expressão: brasil OU peru OU bolivia)</li> <li>Frase exata:</li> <li>Busca todos os registros que contém a frase formecida.<br/>Ex agricultura no estado do tocantins (equivale a expressão: agricultura (F) no (F) estado (F) do (F) tocantins)</li> <li>Evenceên:</li> </ul> |  |

4° PASSO: Digite o seu login e a sua senha de acesso cadastrada na Biblioteca. Clique em confirmar.

Atenção O login do usuário é:

- Para estudantes que iniciaram o curso antes de 2018: número do RG sem as letras;
- Para estudantes que iniciaram o curso <u>em 2018</u>: número da matrícula da carteirinha de estudante;
- Para estudantes que iniciaram o curso a partir de 2019: número da matrícula do SIGAA;
- Para funcionários: número do SIAPE.

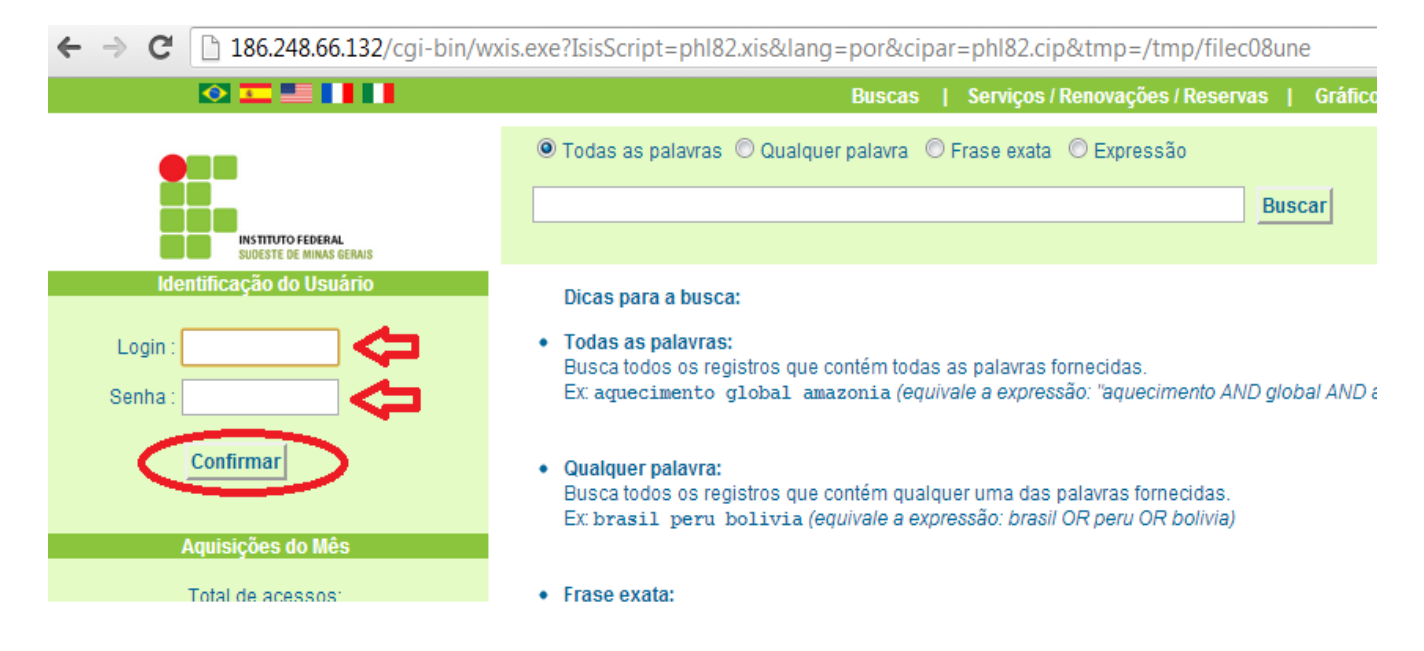

## 5º PASSO: Clique em Extrato & Renovação e depois em renovar.

<u>Observação:</u> Caso você tenha mais de um livro para renovar é necessário clicar em "Renovar" em cada um deles. ( Se você clicar em apenas um livro, os outros não serão renovados)

| I86.248.66.132/cgi-bin/wxis.exe?IsisScript=phl82.xis&cipar=phl82.cip⟨=por                                                                                                    |                                                                                                    |                                  |  |
|----------------------------------------------------------------------------------------------------|----------------------------------------------------------------------------------------------------|----------------------------------|--|
|                                                                                                    | Buscas                                                                                                    | Serviços / Renovações / Reservas |  |
|                                                                                                    | Extrato do Usuário                                                                                                   |                                  |  |
| SUDESTE DE MINAS GERAIS                                                                                                    | Nome:<br>Matrícula:<br>Emitido em: 21.08.2013<br>====================================                                |                                  |  |
| <ul> <li>Buscas &amp; Reservas</li> <li>Extrato &amp; Renovação</li> <li>Sugestões de compra</li> <li>Alteração de Senha de Acesso</li> <li>Sair</li> </ul>                                                                    | [Renovar] [001-116202] Devolver em: 28-08-13<br>Recursos humanos<br>Imprimir<br>Biblioteca - Campus São João del-Rei |                                  |  |
| Ao concluir suas operações, não se<br>esqueça de clicar em [Sair],<br>principalmente se estiver utilizando um<br>terminal público.<br>Se não tiver este cuidado, outros<br>usuários poderão executar operações<br>em seu nome. |                                                                                                    |                                  |  |

6º PASSO: Sugerimos imprimir seu Extrato de renovação.

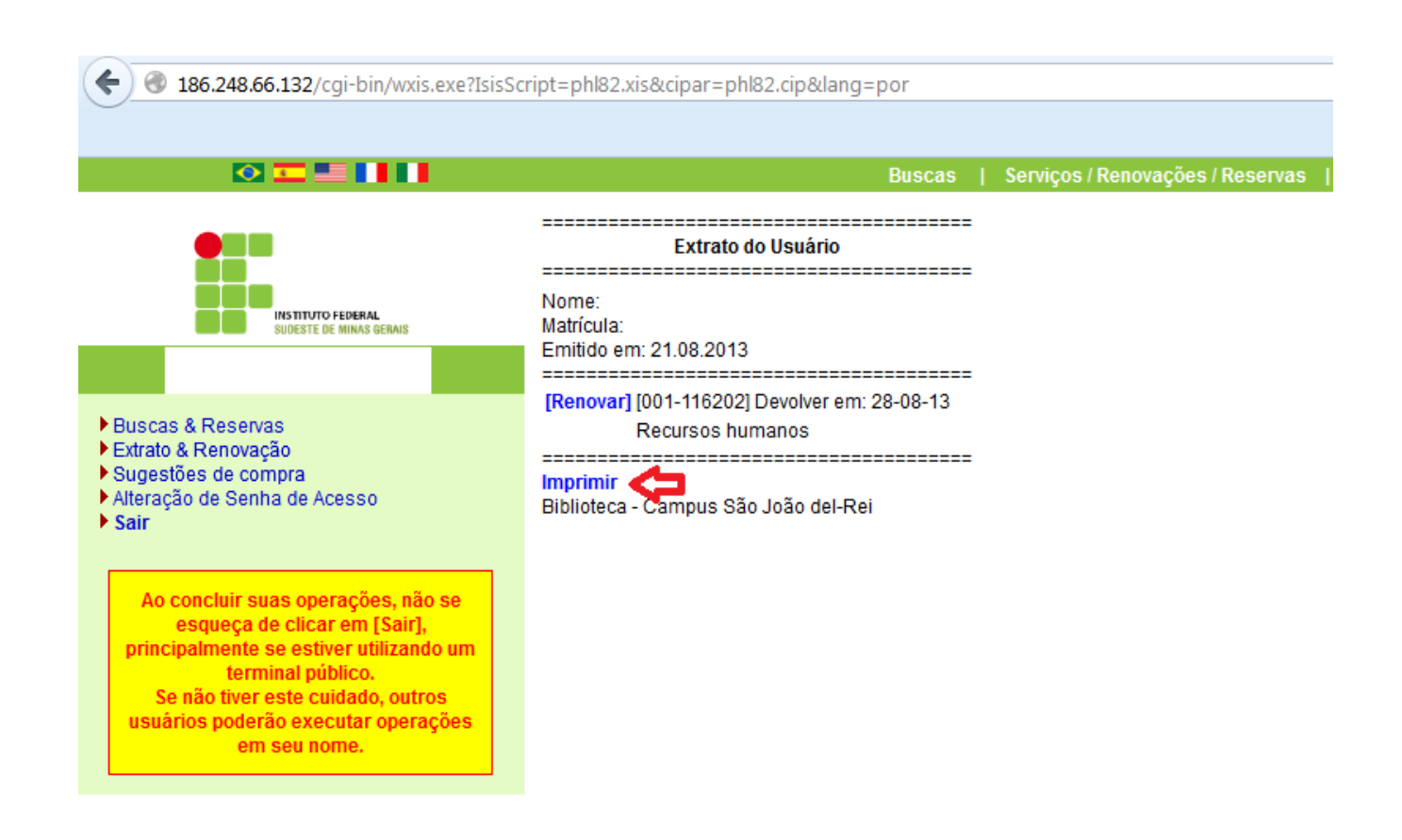